## Erste Verbindung mit dem Nebula GoTo-System-Treiber mit N.I.N.A

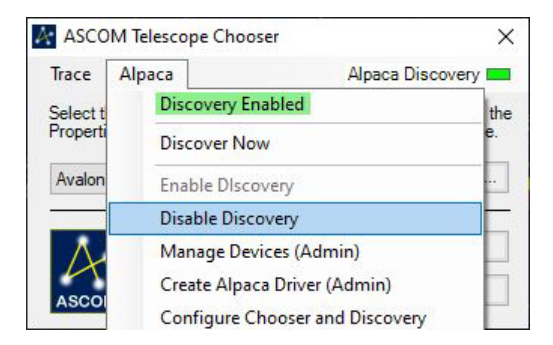

Um die Montierung mit dem Nebula GoTo-System-Treiber mit N.I.N.A. zu verbinden, müssen Sie den Avalon UD Teleskop-Treiber aus der Teleskop-Dropdown-Liste auswählen. Diese Option ist nur verfügbar, wenn sie mit dem ASCOM-Auswahlmenü ausgewählt wurde.

In N.I.N.A. ist es nicht möglich, das ASCOM-Auswahlmenü über das Menü des Teleskopbereichs zu starten, sodass es erforderlich ist, diesen Vorgang mindestens einmal mit einer externen Software, wie z.B. Carte du Ciel, Stellarium usw., durchzuführen.

| [Ø] N.I.N.A Nighttime Imaging 'N' Astronomy 2.1 - Default |              |                 |                                                                            |  |  |  |  |  |
|-----------------------------------------------------------|--------------|-----------------|----------------------------------------------------------------------------|--|--|--|--|--|
| ø<br>Equipment                                            | Camera       | Telescope       | No telescope                                                               |  |  |  |  |  |
| <u> </u>                                                  |              | Name            | No telescope                                                               |  |  |  |  |  |
| Sky Atlas                                                 | Filter Wheel | Description     | Ascom<br>AvalonStarGo.NET                                                  |  |  |  |  |  |
| (d).                                                      |              | Driver info     | Device Hub Telescope                                                       |  |  |  |  |  |
| Framing                                                   | +<br>Focuser | Site latitude   | Telescope Simulator for .NET<br>EQMOD ASCOM HEQ56<br>EOMOD ASCOM Simulator |  |  |  |  |  |
|                                                           | .*           | Site elevation  | Simulator                                                                  |  |  |  |  |  |
| Flat Wizard                                               | Rotator      | Sidereal time   | Meridian in                                                                |  |  |  |  |  |
| \$=                                                       | · mil        | Right Ascension | Declination                                                                |  |  |  |  |  |
| ☆===_<br>☆==<br>Sequencer                                 | Telescope    | Altitude        | Azimuth                                                                    |  |  |  |  |  |
| Imaging                                                   | Guider       | Side of pier    | Tracking                                                                   |  |  |  |  |  |
| 00                                                        | iH           |                 |                                                                            |  |  |  |  |  |

Auswahl des Nebula GoTo-System-Treibers im ASCOM-Auswahlmenü.

Im folgenden Beispiel wird die ASCOM-Auswahl von einer der am häufigsten verwendeten Astrofotografie-Apps wie Carte du Ciel aufgerufen.

Starten Sie Carte du Ciel und klicken Sie auf die Schaltfläche Teleskop:

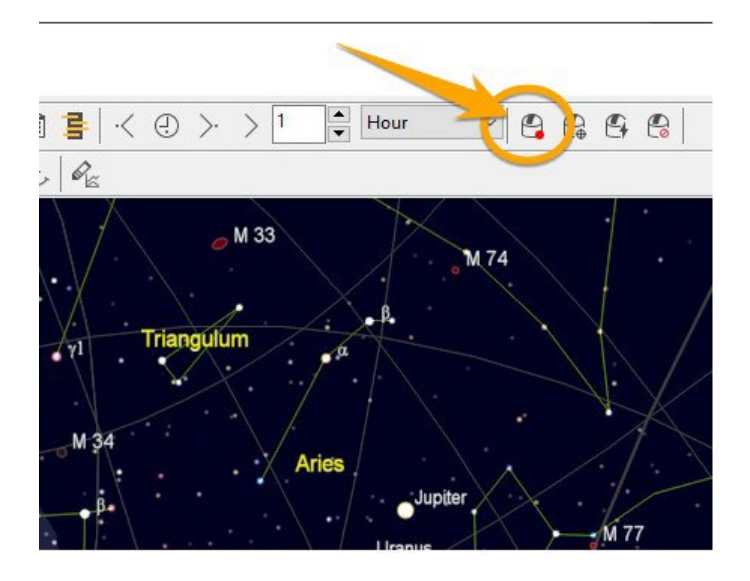

• Klicken Sie im ASCOM Local Reiter auf die Schaltfläche Select

| ASCOM te         | —                |        | ×        |  |
|------------------|------------------|--------|----------|--|
| ASCOM Local      | ASCOM Alpaca     |        |          |  |
| Driver Selection | n                | -      | _        |  |
| ASCOM.Avalo      |                  | Select |          |  |
|                  |                  | C      | onfigure |  |
| Refresh rate     | 1000 ~           |        | About    |  |
|                  | Advanced setting |        |          |  |
|                  |                  |        |          |  |
| Observatory      |                  |        |          |  |

• Klicken Sie auf den Reiter Alpaca und klicken Sie auf die Option Enable Discovery

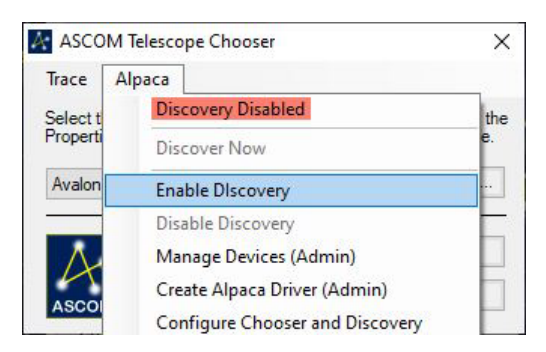

• Wenn die Option aktiviert ist, klicken Sie auf Discover Now

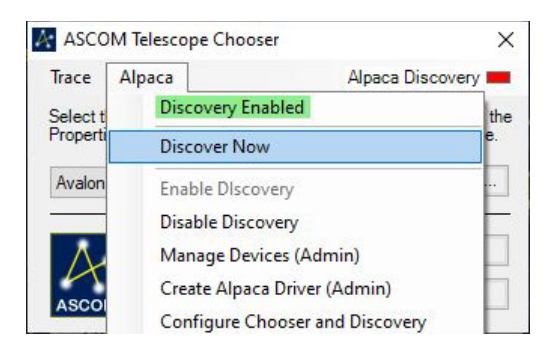

• Nachdem die Discovery-Option aktiviert wurde, ist der Avalon UD Teleskop-Treiber im Treibermenü verfügbar. Wählen Sie ihn aus und klicken Sie auf OK.

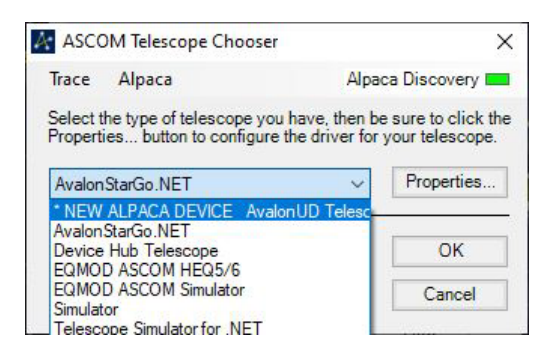

• Jetzt ist der Avalon UD Teleskop-Treiber in der N.I.N.A. Teleskop-Dropdown-Liste verfügbar, um die Verbindung mit der Montierung zu ermöglichen.

| Astronomy 2.1 - Default | t                                                   | New update is available ( |                            |     |       |  |
|-------------------------|-----------------------------------------------------|---------------------------|----------------------------|-----|-------|--|
| ре                      | AvalonStarGo.NET 🗸 🔅                                | () Manual co              | Manual coordinates (J2000) |     |       |  |
|                         | No telescope                                        | Target RA                 | 0 h                        | 0 m | 0.0 s |  |
| tion                    | Avalant ID Telescone                                | Target Dec                | 0 d                        | 0 m | 0.0 s |  |
| ıfo                     | Avaloriotacione                                     |                           |                            |     |       |  |
| ude                     | Device Hub Telescope<br>Telescope Simulator for NET |                           |                            |     |       |  |
|                         | EQMOD ASCOM HEQ5/6                                  |                           |                            |     |       |  |
| ration                  | EQMOD ASCOM Simulator                               |                           |                            |     |       |  |
| time                    | Simulator                                           |                           |                            |     |       |  |
| cension                 | Declination                                         |                           |                            |     |       |  |
|                         | Azimuth                                             |                           |                            |     |       |  |
| pier                    | Tracking                                            |                           |                            |     |       |  |

HINWEIS: Nach der Auswahl des korrekten Treibers wird empfohlen, die Option Alpaca Discovery zu deaktivieren, um mehr als eine Avalon UD Treiber-Option in der Teleskopliste zu vermeiden.

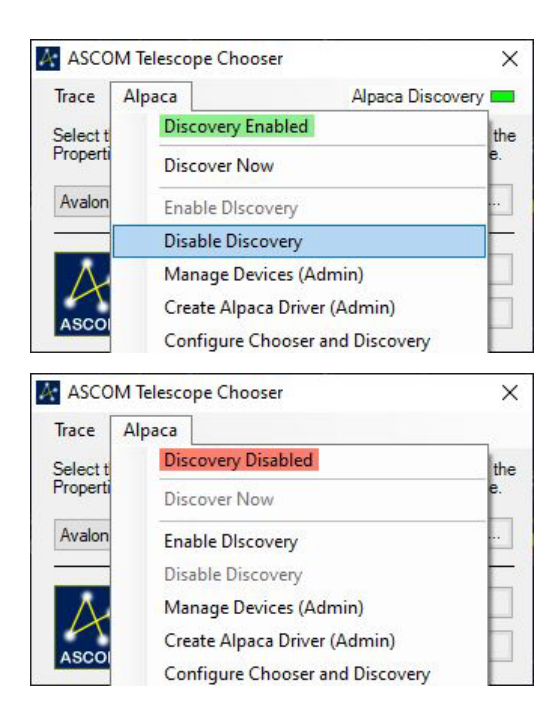